# 【Global MyB2B 讀不到智慧印鑑的解法】

前置檢查

- 確認電腦已安裝完成 GEBTOOL。
   如您尚未安裝,可參考常見問題-GEBTOOL 安裝篇 Q1(MAC 電腦)及 Q2 (WINDOWS 電腦)操作。
- 2. 已完成安裝 GEBTOOL 電腦右下角會有一個小圖示 
   ● ・請將滑鼠指向
   ● 點選右鍵・點選[顯示主畫面]・將智慧印鑑插入電腦 USB 後再點選[環境檢測]・確認檢測結果是否為「V」・若結果為「X」者・請點選右方「問題排除」以完成自動設定流程。

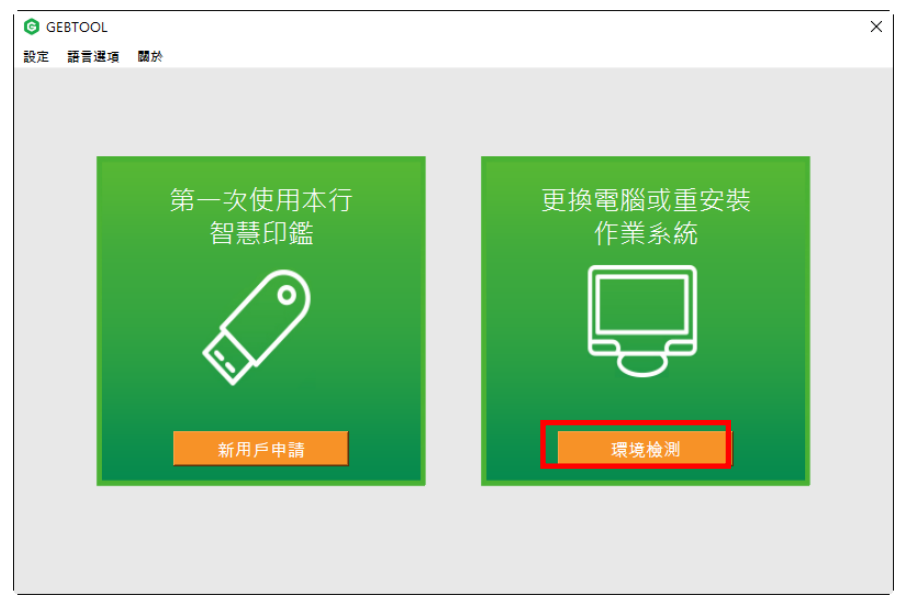

| GEBTOOL    |    |                    |                         |                 |    |      | × |
|------------|----|--------------------|-------------------------|-----------------|----|------|---|
| 設定 語言選項 關於 |    |                    |                         |                 |    |      |   |
| 一般用戶       | C  |                    |                         |                 |    |      |   |
|            | 項次 | 檢驗項目               | 檢驗內容及備註說明               | 版本              | 結果 | 問題排除 |   |
| 環境檢測       | 1  | 作業系統資訊             | Windows 10 (10.0)       | 6.2             | V  |      |   |
|            | 2  | 預設瀏覽器              | Internet Explorer       | 11.0.17763.1852 | V  |      |   |
| 智慧印鑑密碼變更   | 3  | 智慧卡服務              | 停止                      |                 | X  | 啟動服務 |   |
|            | 4  | Gemalto Shell v2   | 已安裝                     | 4.0.8.0         | V  |      | • |
| 测度架印度供能    | 5  | eGATEsCard PKCS#11 | 已安裝                     | 1.1.0.29        | V  |      |   |
| 劇見留設足加恐    | 6  | 安控服務程式             | 已啟動                     | 1.0.3.19        | V  |      |   |
|            | 7  | ActiveX控制項元件       | ESSCTL_cathaybk_x86.dll | 1.0.0.9         | V  |      |   |
| 回到主畫面      | 8  | ActiveX控制項元件       | ESSCTL_cathaybk_x64.dll | 1.0.0.9         | V  |      |   |
|            | 9  | 智慧印鑑狀態             | 未插入(插入後點選重新整<br>理)      |                 | ×  | 問題排除 |   |
|            | 10 | Internet Explorer  | 符合系統要求                  | 11.0.17763.1852 | V  |      |   |
|            | 11 | Google Chrome      | 符合系統要求                  | 90.0.4430.212   | V  |      |   |
|            |    |                    |                         |                 |    |      |   |

- 3. 完成環境檢測後,即可以再次使用智慧印鑑進行交易放行。
- 4. 如仍無法排除問題,可依下列4個解決方式操作,調整您的電腦設定。

<解法1>

1.開啟 IE 瀏覽器→[工具],確認是否因勾選[ActiveX 篩選]所致!

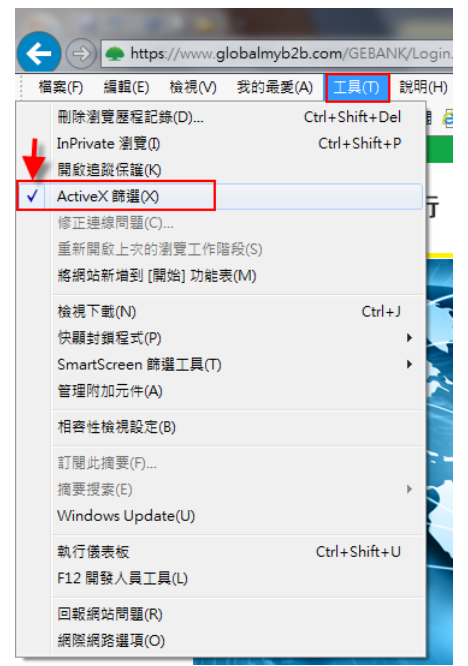

## 2.不要勾選[ActiveX 篩選]

| 権 | 謠案(F)  | 編輯(E)         | 檢視(V)   | 我的最   | 愛(A) | 工具(T)       | 說明 |
|---|--------|---------------|---------|-------|------|-------------|----|
|   | 刪除》    | 創覽歷程記         | 錄(D)    |       | Ctr  | l+Shift+D   | el |
|   | InPriv | ate 瀏覽(I)     |         |       | C    | Ctrl+Shift+ | P  |
|   | 開啟潮    | 皀蹤保護(K)       | 1       |       |      |             |    |
|   | Active | eX 篩選(X)      |         |       |      |             |    |
|   | 修正述    | 連線問題(C)       | )       |       |      |             |    |
|   | 重新關    | <b>制</b> 敵上次的 | 瀏覽工作階   | 皆段(S) |      |             |    |
|   | 將網如    | 占新増到 []       | 見始] 功能す | €(M)  |      |             |    |
|   | 檢視⊺    | F載(N)         |         |       |      | Ctrl        | +J |
|   | 快顧調    | 討鎖程式(P)       |         |       |      |             | •  |
|   | Smar   | tScreen 篩     | 選工具(T)  |       |      |             | •  |
|   | 管理     | 竹加元件(A)       | )       |       |      |             |    |
|   | 相容     | 生檢視設定         | (B)     |       |      |             |    |
|   | 訂閱」    | 比摘要(F)        |         |       |      |             |    |
|   | 摘要推    | 関索(E)         |         |       |      |             | ►  |
|   | Wind   | ows Upda      | ite(U)  |       |      |             |    |
|   | 執行條    | 義表板           |         |       | C    | trl+Shift+  | U  |
|   | F12 🖡  | 職人員工          | 具(L)    |       |      |             |    |
|   | 回報維    | 周站問題(R)       | )       |       |      |             |    |
|   | 網際維    | 周路選項(O        | )       |       |      |             |    |

請再試試看,即可順利解決!

若上述解法1仍無法解決,請再嘗試解法2。

<解法 2>

1.開啟 IE 瀏覽器→[工具]→[網際網路選項]→[進階]→[重設]

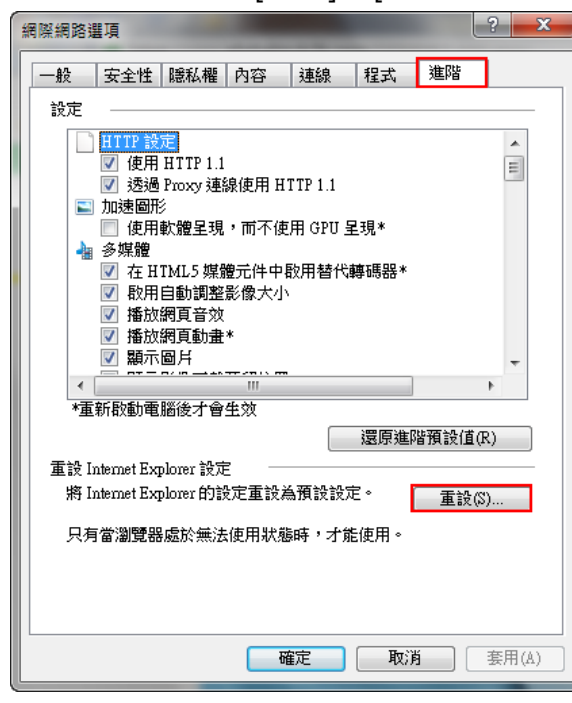

### 2.[重設]

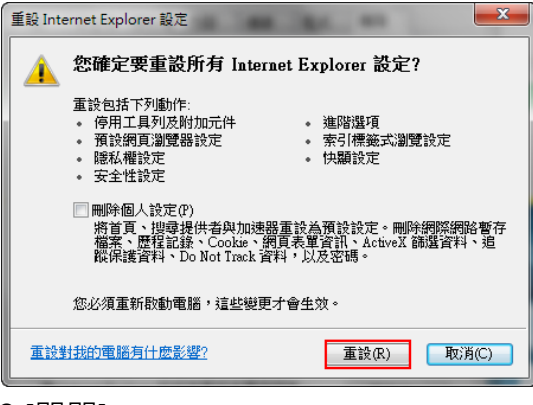

### 3.[關閉]

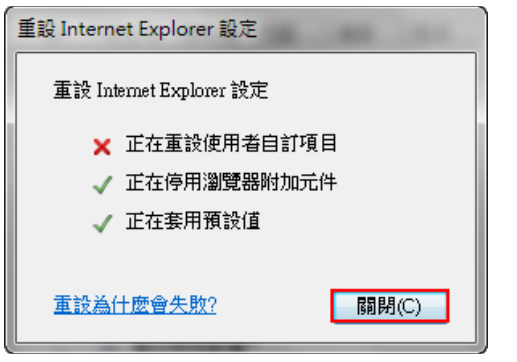

4.手動將電腦重新啟動,以便讓設定生效!

|                                         | •                                 | 一般登入 智慧印鑑登入                                                   |
|-----------------------------------------|-----------------------------------|---------------------------------------------------------------|
|                                         |                                   | 地區<br>台灣<br>時法 20月10年前提讓總卡將                                   |
| Certificate<br>泰證管理<br>Download<br>文件下載 | Security<br>安全建議<br>⑦ FAQ<br>常見問題 | Gemplus USB Key Smart Card Reader (                           |
| ¥ТЖ                                     | · 常見問題 · 】即時題率                    | ·<br>銀行公告 地區: 台灣TW ·<br>2018/08/22 本行自107/10/16起將調整企業網路       |
| 6                                       | 15                                | 2018/08/20 本行自8/20迟新增開狀及修狀交易完<br>2018/07/27 全球企磷銀 DEMO磺頁版上總羅! |

5.開啟 Global MyB2B 首頁→點選[智慧卡登入]→點選【允許】

# 6.再點選一次[智慧卡登入]→點選【允許】

| 國泰世華銀行<br>Cathay United Bank | Global 全球企業網路銀行                                                                                                    | 語奏:中文(繁體)                             |
|------------------------------|----------------------------------------------------------------------------------------------------|---------------------------------------|
|                              |                                                                                                    | 一般登入 智慧印鑑登入                           |
|                              |                                                                                                    | 地區                                    |
|                              |                                                                                                    | 台灣 *                                  |
|                              |                                                                                                    | 調插入智慧印鑑並選擇讀卡機                         |
| Certificate<br>憲證管理          | Security<br>安全建議                                                                                                    | Gemplus USB Key Smart Card Reader t 🔹 |
| <b>Download</b><br>文件下载      | FAQ<br>常見問題 Kappendia FAQ 新聞 FAQ 新聞 FAQ 新聞 FAQ FAQ <p< td=""><td>ge Rate</td></p<> | ge Rate                               |
| ⊧下 <b>叙</b>                  | • 】常見問題 • 】即時證率                                                                                                    |                                       |
|                              |                                                                                                    | 2018/08/22 本行自107/10/16起將調整企業網路 …     |
|                              | K                                                                                                    | 2018/08/20 本行自8/20起新增開狀及爆狀交易完         |
|                              |                                                                                                    | 2018/07/27 全球企模想 DEMO 機要板上線欄!         |
|                              |                                                                                                    |                                       |

### 即可成功讀到智慧印鑑囉!

若上述解法 2 仍無效,請再嘗試解法 3 或 4。

<解法 3>

1.游標指向[我的電腦]或[本機] →按滑鼠右鍵,點選[管理]。

| ≡ | 全部     | 應用程式                 | 文件 | 設定 | 相片 | 其他 〜          | ノ 意見反應 …     |
|---|--------|----------------------|----|----|----|---------------|--------------|
| ŵ | 最佳比對   |                      |    |    |    |               |              |
|   | 本<br>" | <b>機</b><br>【面應用程式   |    |    |    | $\rightarrow$ |              |
|   | 應用程式   |                      |    |    |    |               |              |
|   | 👢 本機   | 安全性原則                | l  |    |    | >             | 本機           |
|   |        |                      |    |    |    |               |              |
|   |        |                      |    |    |    |               | 口"開啟         |
|   |        |                      |    |    |    |               | -口 釘選到工作列    |
|   |        |                      |    |    |    |               | G 管理         |
|   |        |                      |    |    |    |               |              |
|   |        |                      |    |    |    |               | 只 中断網路磁碟機    |
|   |        |                      |    |    |    |               | E 内容         |
|   |        |                      |    |    |    |               |              |
|   |        |                      |    |    |    |               |              |
| ŝ |        |                      |    |    |    |               |              |
|   | ∕○ 本機  | 1940                 |    |    |    |               |              |
|   | م      | o <mark>z L</mark> b | e  | 0  | ø  |               | ×I 🦻 🦉 🌍 🖬 🛐 |

 點選[裝置管理員] →發現問題點了:原來是系統無法辨識智慧印鑑外殼,所以 被歸類到[其他裝置],導致 Global MyB2B 讀不到智慧印鑑。

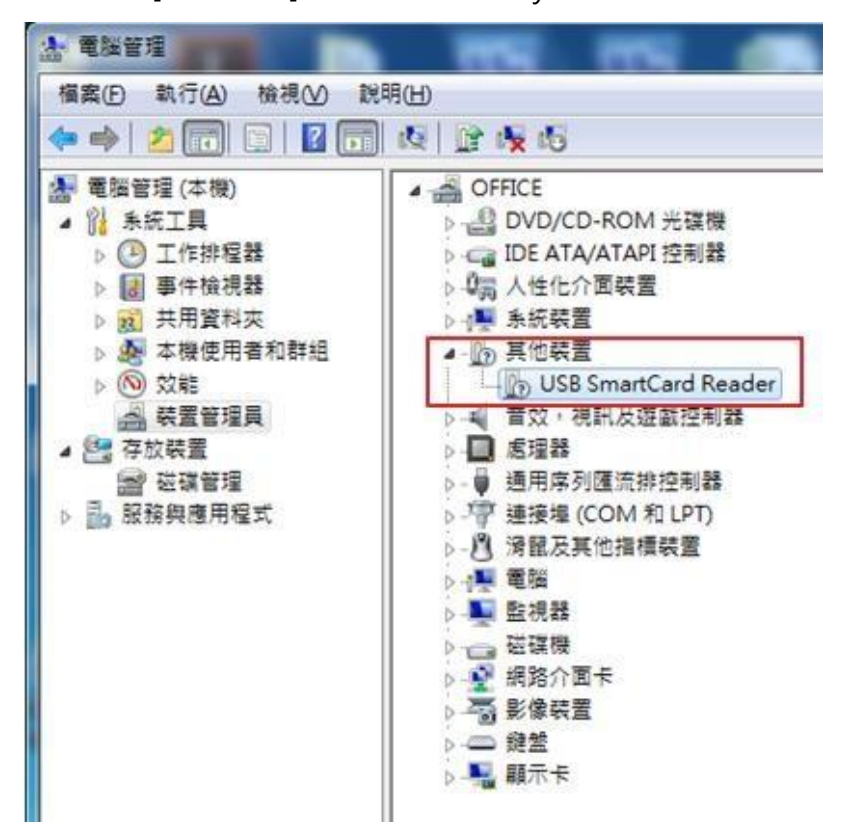

| 10 00 00 00 00 00 00 00 00 00 00 00 00 0 | 電腦管理     欄面() 執行(A) 執視(V) 別引     ● ● ② () □ □ ② ()     ● ● ② () □ □ ③ ()     ● ● ② () □ □ ○ ()     ● ● ③ () □ □ ○ () □ ○ ()     ● ● ③ () □ □ ○ () □ ○ () □ ○ () □ ○ () ○ () ○ | 限(h)         通道 (1)         通           ● OFFICE         ● OFFICE         ● OFFICE           ● OFFICE         ● OFFICE         ● OFFICE | 更新驅動這式軟體(P)<br>(F用(P))<br>創除安裝(U)<br>滑描硬體重更(A)<br>內容(R) | -<br>動作<br>研究室管理員<br>其他動作 |       |
|------------------------------------------|----------------------------------------------------------------------------------------------------|----------------------------------------------------------------------------------------------------|---------------------------------------------------------|---------------------------|-------|
|                                          | 影所提供重致全重新福全运式政治法                                                                                                    | <ul> <li>○ 磁磁機能</li> <li>○ 動動機能</li> <li>○ 動動機能</li> <li>○ 一般整</li> <li>○ 一般整</li> <li>○ 副職示卡</li> </ul>                                                                                                    |                                                         |                           | 11:41 |

4.點選[瀏覽電腦上的驅動程式軟體]。

| • | 自動搜尋更新的驅動程式軟體(S)<br>除非您在裝置安裝設定中停用此功能,否則Windows 將在您的電腦和網際網路中<br>搜尋是否有裝置適用的最新驅動程式軟體。 |
|---|------------------------------------------------------------------------------------|
| • | 瀏覽電腦上的驅動程式軟體(R)<br>美的尋找世界發展的思考教                                                    |
|   | (別見電加)上的調理1在15年1月度(K)<br>手動尋找並安裝驅動程式軟體,                                            |

### 5.點選[瀏覽]。

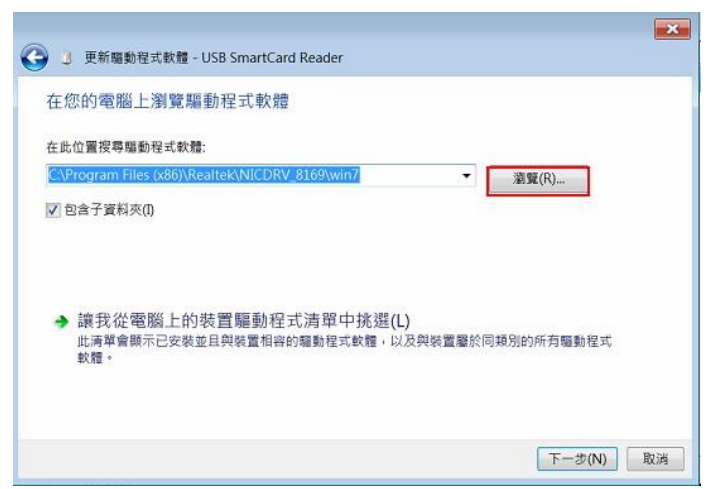

3.將滑鼠指向[USB SmartCard Reader] 按滑鼠右鍵,點選[更新驅動程式軟體]

6.指向路徑: c:\Program files (x86)\Gemalto\ReaderTools\Installer\gemccid 點選[確定]。

|   | Funshion Online |   |
|---|-----------------|---|
|   | 🔺 📙 Gemalto     |   |
|   | ReaderTools     |   |
|   | 🔺 📜 Installer   | E |
|   | 🗼 gemccid       |   |
|   | > 🔔 Google      | - |
| 4 | Ш               | + |

7.點選[下一步]

|                                                                     | × |
|---------------------------------------------------------------------|---|
| 🚱 🧵 更新驅動程式軟體 - USB SmartCard Reader                                 |   |
| 在您的電腦上瀏覽驅動程式軟體                                                      |   |
| 在此位置搜尋驅動程式軟體:                                                       |   |
| C\Program Files (x86)\Gemalto\ReaderTools\Installer\gemccid 🔹 塗腹(R) |   |
| ✔ 包含子資料夾(1)                                                         |   |
|                                                                     |   |
|                                                                     |   |
| → 讓我從電腦上的裝置驅動程式清單中挑選(L)                                             |   |
| 此清單會顯示已安裝並且與裝置相容的輻動程式軟體,以及與裝置屬於同類別的所有驅動程式<br>軟體。                    |   |
|                                                                     |   |
|                                                                     |   |
| 下一步(N) 取                                                            | 满 |

8. 更新安裝成功囉! 點選[關閉]。

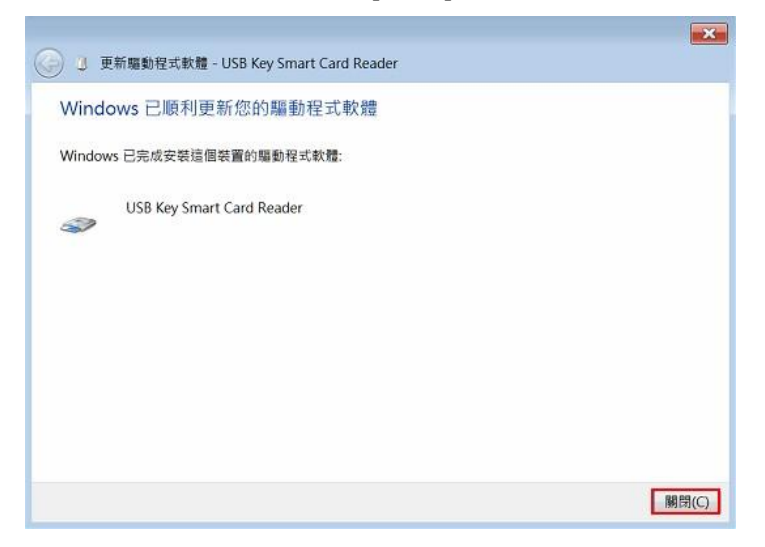

## 即可成功讀到智慧印鑑囉!

|                                |                          |                        | 加到最愛   企業金融                           |
|--------------------------------|--------------------------|------------------------|---------------------------------------|
| 会 國泰世華銀行<br>Cathay United Bank | Global<br>HyB2B 全球企業網路銀行 |                        | 語系: 中文(繁體) ▼                          |
|                                |                          |                        | 一般登入智慧印鑑登入                            |
|                                |                          |                        | 地區                                    |
|                                |                          |                        | 台灣                                    |
|                                | 1                        |                        | 請插入智慧印鑑並選擇讀卡機                         |
| O Certificate                  | Security                 |                        | Gemplus USB Key Smart Card Reader 0 🔹 |
| 憑證管理                           | 安全建議                     |                        | 登入                                    |
| C Download<br>文件下載             | PAQ<br>常見問題              | Exchange Rate     即時匯率 |                                       |
| 文件下載                           | ▼ 常見問題                   | ▼ 】即時匯率     ▼ 】        |                                       |
|                                |                          |                        | ■ 銀行公告 地區: 台灣 TW ▼                    |
|                                |                          |                        | 2018/08/22 本行自107/10/16起將調整企業網路 …     |
|                                | -                        |                        | 2018/08/20 本行自8/20起新增開狀及修狀交易完         |
|                                |                          |                        | 2018/07/27 全球企網銀 DEMO網頁版上線曜!          |

<解法 4>

1.將游標指向[我的電腦]或[本機] →按滑鼠右鍵,點選[管理]。

| ≡        | 全部   | 應用程式                 | 文件 | 設定 | 相片 | 其他 🗸          | ◇ 意見反應 …                |
|----------|------|----------------------|----|----|----|---------------|-------------------------|
| 命        | 最佳比對 |                      |    |    |    | _             |                         |
|          | Z.   | <b>\$機</b><br>퇺面應用程式 |    |    |    | $\rightarrow$ |                         |
|          | 應用程式 | ;                    |    |    |    |               |                         |
|          | 👢 本機 | <b>護</b> 安全性原則       |    |    |    | >             | 本機                      |
|          |      |                      |    |    |    |               | 976 And 102 (13 122 ↔ V |
|          |      |                      |    |    |    |               | □"開啟                    |
|          |      |                      |    |    |    |               | -□ 釘邏到工作列               |
|          |      |                      |    |    |    | <u>ا</u>      | 「 音 管理                  |
|          |      |                      |    |    |    |               | - 連線網路磁碟機               |
|          |      |                      |    |    |    |               | 只 中斷網路磁碟機               |
|          |      |                      |    |    |    |               | 目内容                     |
|          |      |                      |    |    |    |               |                         |
|          |      |                      |    |    |    |               |                         |
| <u>~</u> |      |                      |    |    |    |               |                         |
| 83       |      |                      |    |    |    |               |                         |
|          | ₽ 本機 | 类                    |    |    |    |               |                         |
| Ŧ        | Q    | oz 🕩                 | e  |    | ø  | -             | ×II 🔗 🥒 🌍 💴             |

2. 點選【裝置管理員】→展開[智慧卡讀卡機], 會發現有一個驚嘆號的[USB Key

Smart Card Reader]

| 品·装置管理員                               |   |
|---------------------------------------|---|
| 檔案(F) 執行(A) 檢視(V) 說明(H)               |   |
|                                       |   |
| ⊿ 🛃 USER-1060201                      | • |
| ▶ 🔮 DVD/CD-ROM 光碟機                    |   |
| ▷·cca IDE ATA/ATAPI 控制器               |   |
| ▷ 🕼 人性化介面裝置                           |   |
| ▷ 🔟 可攜式裝置                             |   |
| ▷ 小學 系統裝置                             |   |
| ▶ Щ 音效,視訊及遊戲控制器                       |   |
| ▶ 🛄 處理器                               |   |
| ▷                                     |   |
| ▶.·· 管 連接埠 (COM 和 LPT)                |   |
|                                       |   |
| Aladdin IFD Handler                   | _ |
| Aladdin IFD Handler                   | - |
| Brickey Key Feyneseter                |   |
| Bainbow Key Virtual Reader            |   |
| Bainbow Key Virtual Reader            |   |
| 🗒 USB Key Smart Card Beader           |   |
|                                       |   |
|                                       |   |
| ▶ <b>■</b> 監視器                        |   |
| · · · · · · · · · · · · · · · · · · · |   |
| ▶ 🔮 網路介面卡                             |   |
| ▶ −−− 影像装置                            |   |
| ▶ @ # # #                             |   |
| ▶ 鳳 顯示卡                               | - |

3.游標指向它→按滑鼠右鍵,點選 [更新驅動程式軟體]

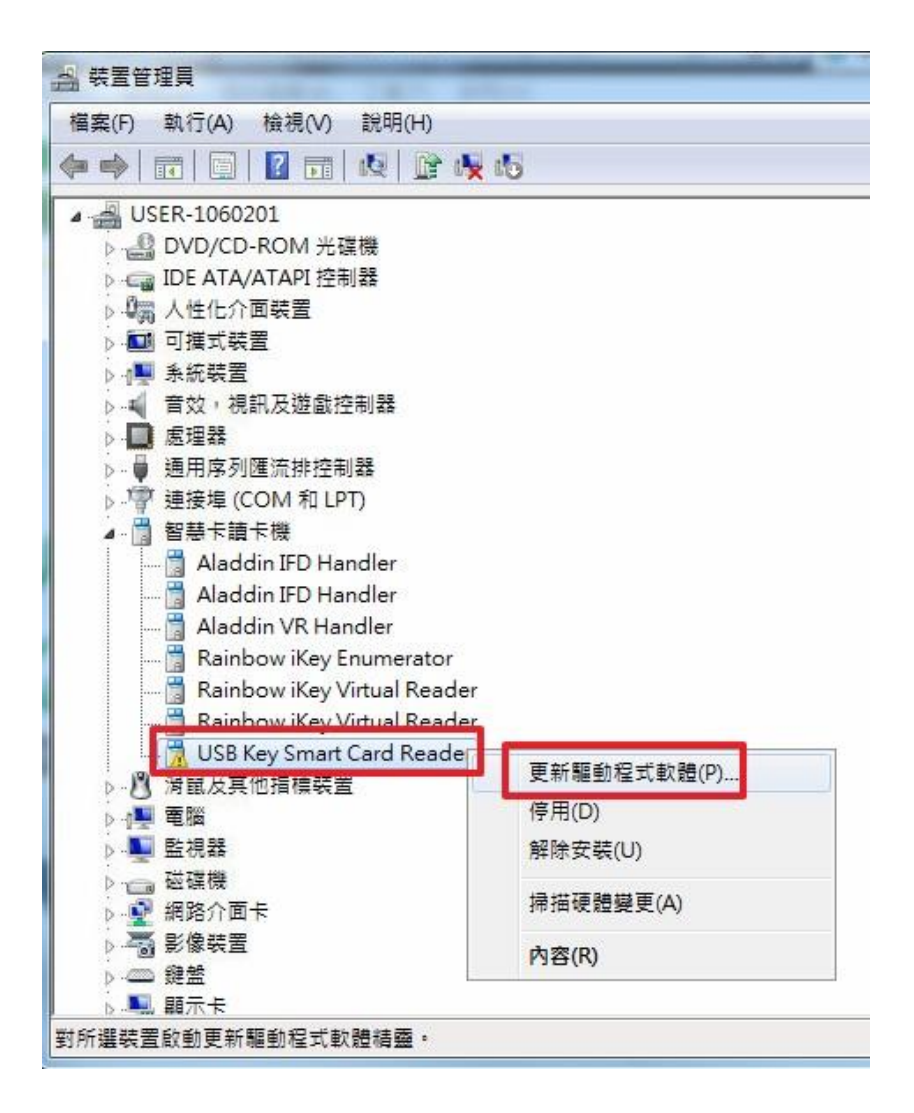

4. 點選[瀏覽電腦上的驅動程式軟體]

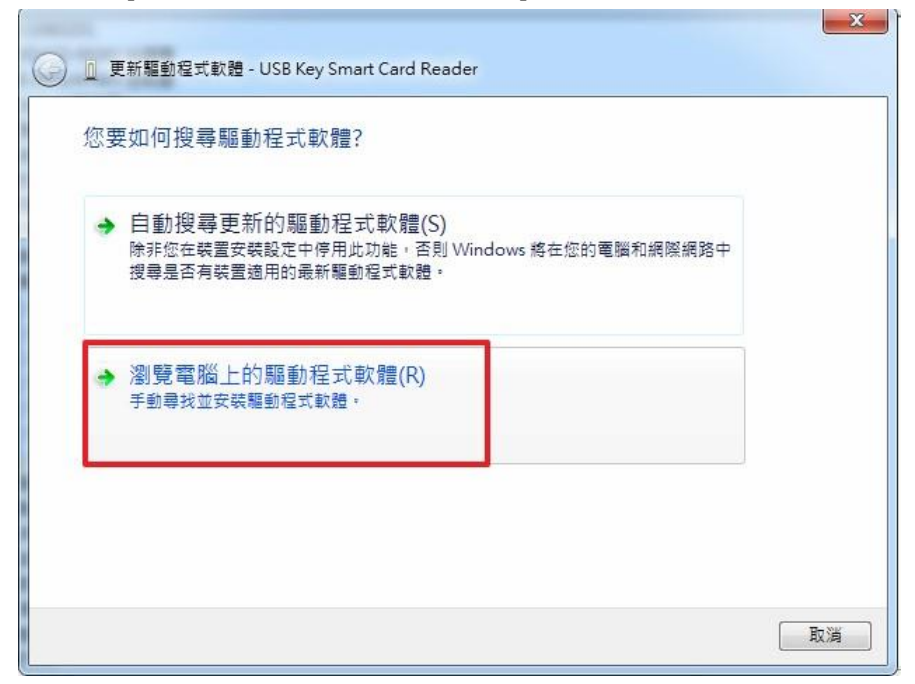

5.[讓我從電腦上的裝置驅動程式清單中挑選]

| (3) [] | 更新驅動程式軟體 - USB Key Smart Card Reader                                        |
|--------|-----------------------------------------------------------------------------|
| 在悠     | S的電腦上瀏覽驅動程式軟體                                                               |
| 在此     | 位置搜尋驅動程式軟體:                                                                 |
|        | ogram Files (x86)\Gemalto\ReaderTools\Installer\gemccid 	 瀏覽(R)<br>含子資料夾(I) |
|        |                                                                             |
| G      | 讓我從齋腦上的裝置驅動程式清單中挑攤(1)                                                       |
|        | 此清單會顯示已安裝並且與裝置相容的驅動程式軟體,以及與裝置屬於同類別的所有驅動程式軟體。                                |
|        |                                                                             |
|        | 下一步(N) 取消                                                                   |

6.點選[Microsoft Usbccid Smartcard Reader (WUDF)]→[下一步]

| ◎ 更新驅動程式軟體 - USB Key Smart Card Reader                                                                                    |                 |
|----------------------------------------------------------------------------------------------------|-----------------|
| 選取您要為這個硬體安裝的裝置驅動程式<br>諸選擇您的硬體裝置製造商和機型,然後按[下一<br>參》動程式,請按[從磁片安裝]。                                                          | 步]。如果您想從磁片安裝其他驅 |
| ✓ 顯示相容硬體(C)<br>機型<br>Microsoft Usbeed Smartcard Reader (WUDF)<br>↓USB Key Smart Card Reader<br>↓USB Key Smart Card Reader |                 |
| ■ <b>驅動程式已數位簽章。</b><br>告訴我為什麼驅動程式簽章很重要                                                                                    | 【從磁月安裝(H)】      |
|                                                                                                    | 下一步(N) 取消       |

|   |                                                                                                    | ×  |
|---|----------------------------------------------------------------------------------------------------|----|
| 0 | 更新驅動程式軟體 - USB Key Smart Card Reader                                                                                                    |    |
|   | 選取您要為這個硬體安裝的裝置驅動程式<br>請選擇您的硬體裝置製造商和機型,然後按[下一步]。如果您想從磁片安裝其他驅<br>參                                                                                                    |    |
|   | ☑ 顯示相容硬體(C)<br>機型<br>I Microsoft Usbeed Smarteant Reader (WUDF)<br>I USB Key Smart Card Reader                                                                                                    |    |
|   | □ USB Key Smart Card Reader<br>□ IB動程式已數位簽章。<br><u>告訴我為什麼驅動程式簽章很重要</u><br>□ Card Reader<br>□ Card Reader<br>□ |    |
|   |                                                                                                    | 雨端 |
|   | 下一步(N)                                                                                                    | 取消 |

7.關閉

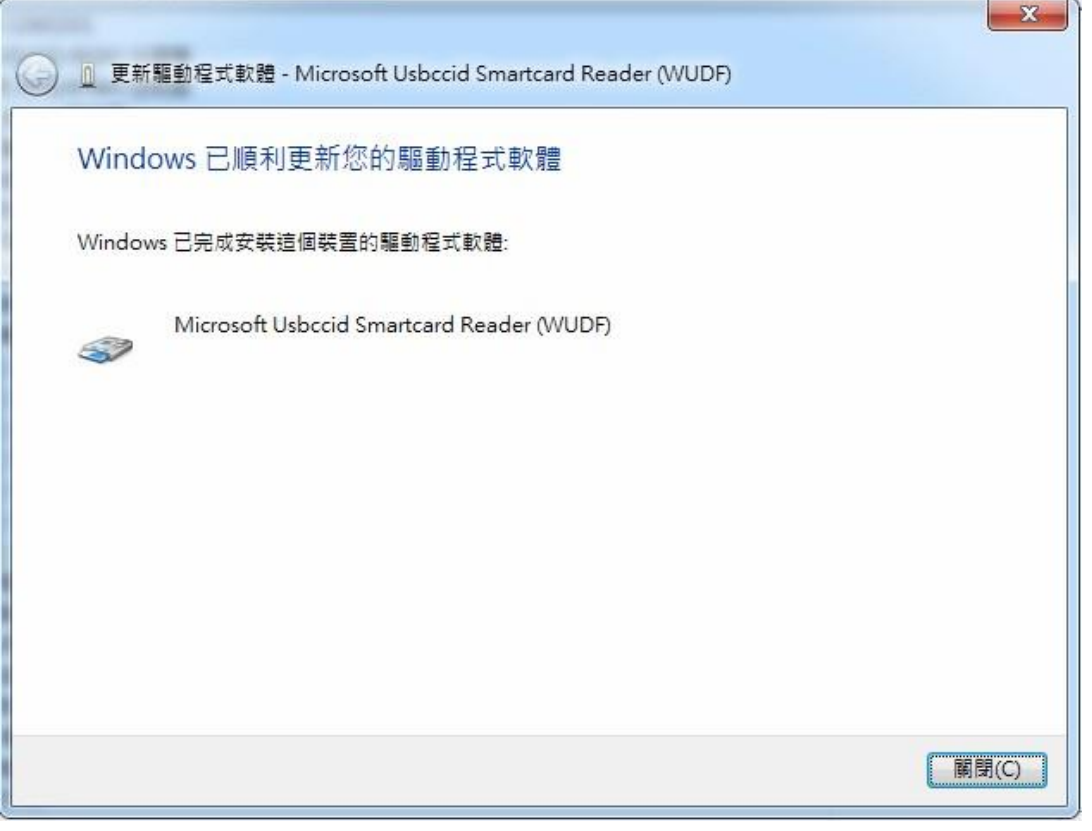

8. 驚嘆號不見了,名稱更新為: Microsoft Usbccid Smartcard Reader (WUDF)

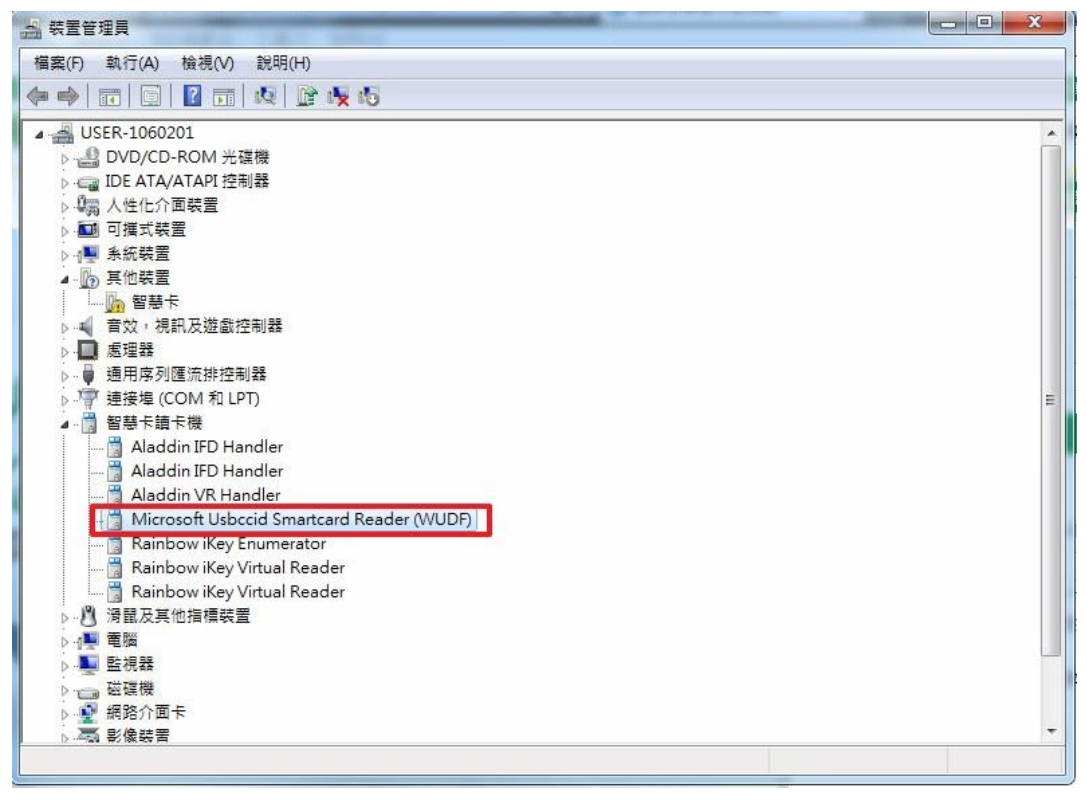

#### 即可成功讀取智慧印鑑囉!

| 会 國泰世華銀行<br>Cathay United Bank              | Global<br>WyB2B 全球企業網路銀行         |                                                 | 語系: 中文(繁體) ▼                                                                                                    |
|---------------------------------------------|----------------------------------|-------------------------------------------------|----------------------------------------------------------------------------------------------------|
|                                             |                                  | 地區<br>台灣                                        | 一般登人 智慧印鑑登人 ▼ 和慧印鑑→度探護上機                                                                                                    |
| Certificate<br>憑證管理<br>Componential<br>文件下載 | Security<br>安全建議<br>了FAQ<br>常見問題 | Exchange Rate<br>即時匯率                           | 自然印始重亚的异族的 Fix                                                                                                    |
| 文件下載                                        | * 見問題                            | 即時匯率<br>-<br>銀行公告<br>2018/0<br>2018/0<br>2018/0 | <ul> <li>地區: 台灣 TW ▼</li> <li>8/22 本行自107/10/16起將調整企業網路 …</li> <li>8/20 本行自8/20起新增開款及修款交易完</li> <li>7/27 全球企網銀 DEMO網頁及上線欄!</li> </ul> |

加到最發」企業全融